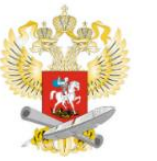

МИНИСТЕРСТВО ПРОСВЕЩЕНИЯ РОССИЙСКОЙ ФЕДЕРАЦИИ

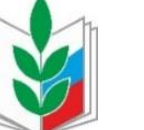

ОБЩЕОРОССИЙСКИЙ ПРОФСОЮЗ ОБРАЗОВАНИЯ

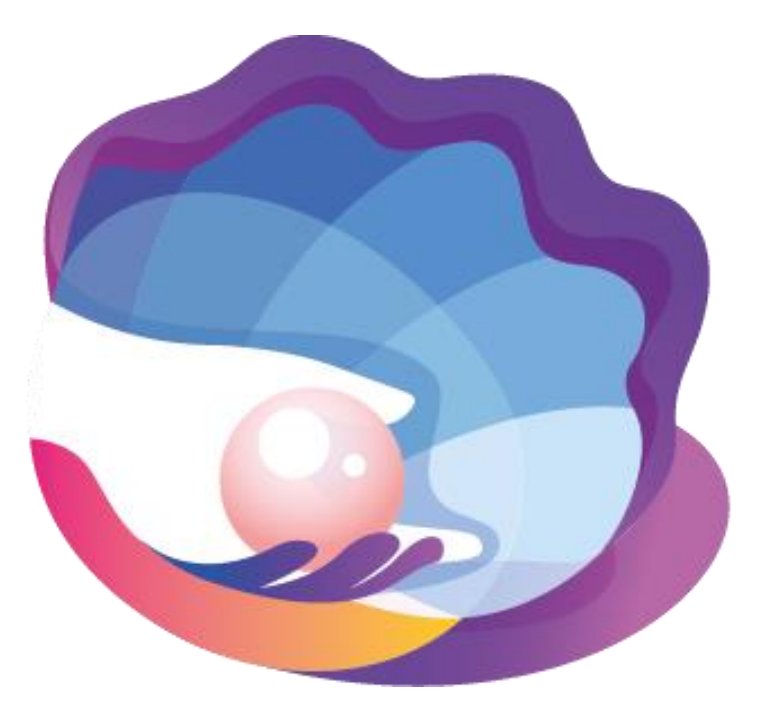

Всероссийский профессиональный конкурс

ВОСПИТАТЕЛЬ ГОДА РОССИИ 2020 Регистрация участников финала Всероссийского профессионального конкурса «Воспитатель года России»

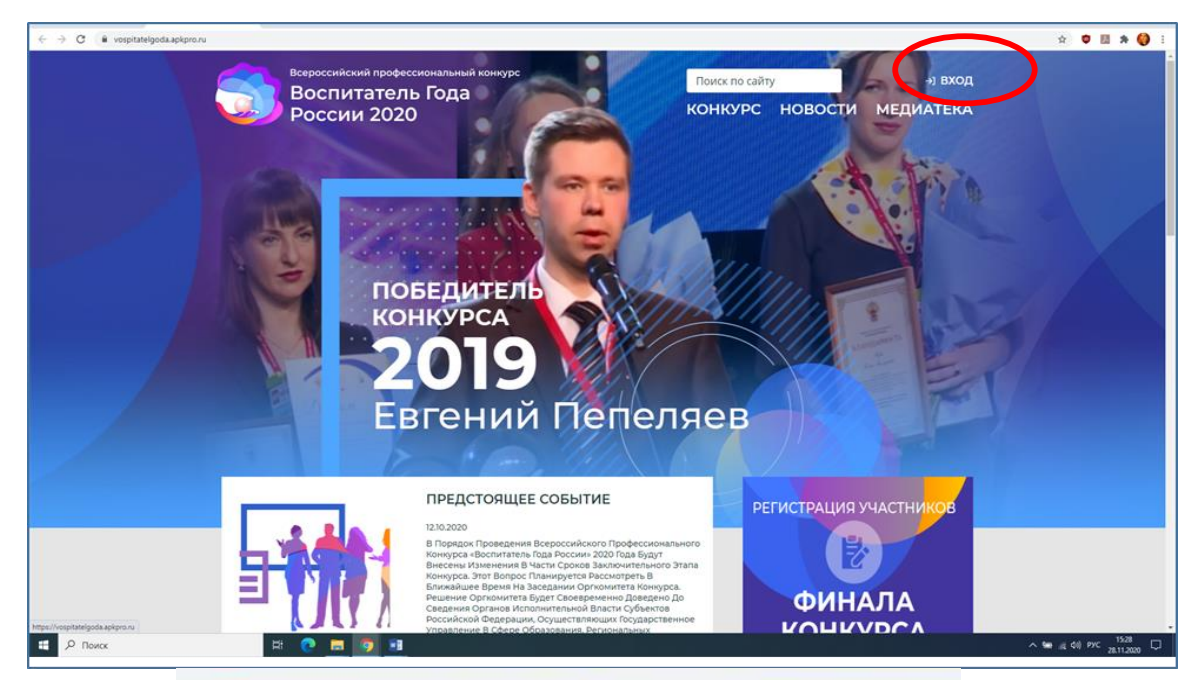

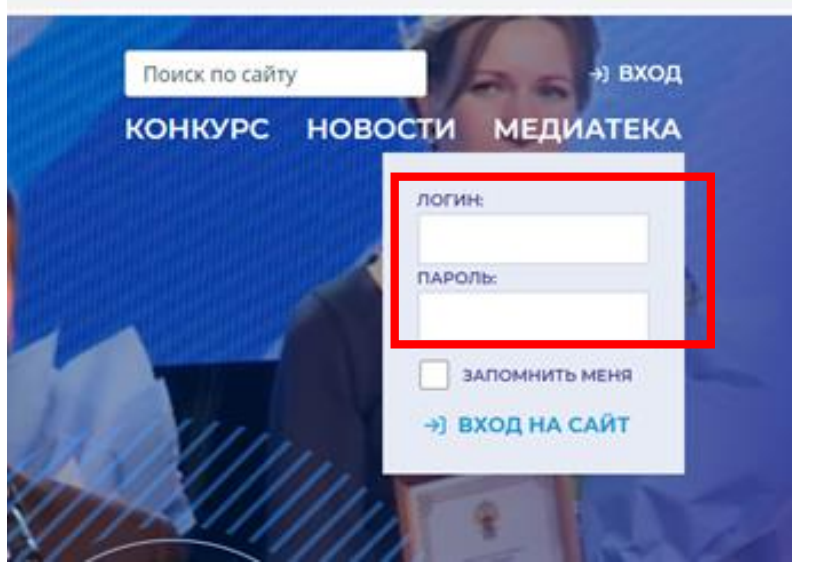

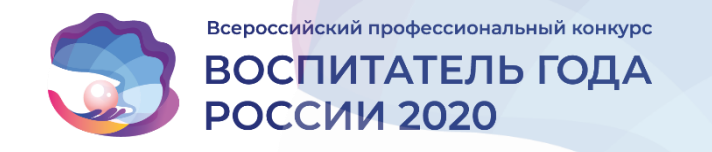

## Вход в личный кабинет регионального координатора На официальном сайте конкурса https://vospitatelgoda.apkpro.ru/

Откроется окно «ВХОД В ЛИЧНЫЙ КАБИНЕТ», в котором необходимо: 1. ввести логин и пароль, полученные от оператора финала конкурса на указанный Вами адрес электронной почты;

2. нажать кнопку «ВХОД НА САЙТ».

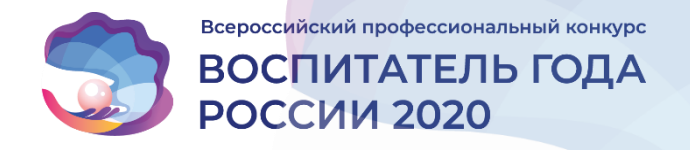

#### ШАГ 1

Регистрация осуществляется в разделе «ПРЕДОСТАВЛЕНИЕ МАТЕРИАЛОВ УЧАСТНИКА ФИНАЛА КОНКУРСА». В данном разделе хранится информация об участниках финала конкурса. Для регистрации участника текущего года необходимо нажать на кнопку «+ ДОБАВИТЬ УЧАСТНИКА».

|        | Всероссийский профессиональный конкурс                                                         |                                                                                          | Поиск по сайту 🛞 нимпискили о п. 🤤                         |                           |                                           |                              |                           |                            |
|--------|------------------------------------------------------------------------------------------------|------------------------------------------------------------------------------------------|------------------------------------------------------------|---------------------------|-------------------------------------------|------------------------------|---------------------------|----------------------------|
|        | Poccu                                                                                          | России 2020                                                                              |                                                            | конкурс новости медиатека |                                           |                              | диатека                   |                            |
|        |                                                                                                | <b>УЧАСТНИКИ</b>                                                                         | Жюри                                                       | Новости                   | Сообщени                                  | 1                            | V                         |                            |
|        | Гланнал 7 Личный хабинет рег                                                                   | ионального координатора                                                                  | a                                                          |                           |                                           |                              |                           |                            |
|        | ПРЕДСТАВЛЕНИ                                                                                   | ИЕ МАТЕРИА                                                                               | ЛОВ УЧАСТНИ                                                | КА ФИНАЛА КОН             | КУРСА                                     | тоиск                        | Q                         |                            |
|        | + Добавить участника                                                                           |                                                                                          |                                                            |                           |                                           |                              |                           |                            |
|        | ONC                                                                                            | ++†                                                                                      | Год участия 👫                                              | Результат конкурса        | Сумма бал                                 | nos 🛟                        | Документы                 |                            |
|        | пользователь безгалки                                                                          | проблемныя                                                                               |                                                            | Кандидат                  | _                                         |                              | <i></i>                   |                            |
|        | Пьер Пьерович Кюри                                                                             |                                                                                          |                                                            | Кандидат                  | -                                         |                              |                           |                            |
| in nil | lk regional                                                                                    |                                                                                          |                                                            |                           |                                           |                              |                           |                            |
|        |                                                                                                | /                                                                                        |                                                            |                           |                                           |                              |                           |                            |
|        |                                                                                                | ийский профессии<br>ІИТАТЕЛЬ                                                             | ональный конкурс<br>Года                                   |                           | Поиск по                                  | сайту<br>РС НО               | вости и                   | РАНЕВСКАЯ Ф. Г<br>МЕЛИАТЕК |
|        | Bcepocck<br>Bocr<br>Pocc                                                                       | ийский профессии<br>ИТАТЕЛЬ<br>ИИ 2020<br>УЧАСТНИК                                       | ональный конкурс<br>Года<br>КИ                             | Кюри Н                    | Поиск по<br>КОНКУР<br>овости              | сайту<br>РС НО<br>Сооб       | 8<br>ВОСТИ I              | РАНЕВСКАЯ Ф<br>МЕДИАТЕ!    |
|        | Всеросси<br>Восг<br>Россо                                                                      | ийский профессио<br>ИИТАТЕЛЬ<br>ИИ 2020<br>УЧАСТНИК<br>регионального коорди              | ональный конкурс<br>Года<br>КИ (натора                     | Кюри Н                    | Поиск по<br>КОНКУР<br>овости              | сайту<br>С НО<br>Сооб        | 8<br>ВОСТИ И<br>щения     | РАНЕВСКАЯ Ф.<br>МЕДИАТЕ    |
|        | Всеросси<br>Восг<br>Россо<br>Главная / Личный кабинет<br>ПРЕДСТАВЛЕН                           | ийский профессии<br>ИПТАТЕЛЬ<br>ИИ 2020<br>УЧАСТНИИ<br>регионального коорди<br>НИЕ МАТЕР | ональный конкурс<br>Года<br>КИ ()<br>инатора<br>РИАЛОВ УЧА | Кюри Н<br>СТНИКА ФИНА     | Поиск по<br>КОНКУР<br>Ювости<br>ЛЛА КОНКУ | сайту<br>С НО<br>Сооб<br>РСА | ВОСТИ И<br>щения<br>поиск | PAHEBCKAR ©                |
|        | Всеросси<br>Восг<br>Россо<br>Главная / Личный кабинет<br>ПРЕДСТАВЛЕН                           | ийский профессии<br>ИПТАТЕЛЬ<br>ИИ 2020<br>УЧАСТНИИ<br>Регионального коорди<br>НИЕ МАТЕР | ональный конкурс<br>Года<br>КИ (натора<br>РИАЛОВ УЧА       | Кюри Н<br>СТНИКА ФИНА     | Поиск по<br>КОНКУР<br>Овости              | сайту<br>С НО<br>Сооб<br>РСА | ВОСТИ И<br>щения          | РАНЕВСКАЯ Ф.<br>МЕДИАТЕН   |
|        | Всеросси<br>Восг<br>Россо<br>Главная / Личный кабинет р<br>ПРЕДСТАВЛЕН                         | ийский профессии<br>ИПТАТЕЛЬ<br>ИИ 2020<br>УЧАСТНИК<br>Эегионального коорди<br>НИЕ МАТЕР | ональный конкурс<br>Года<br>КИ ()<br>инатора<br>РИАЛОВ УЧА | Кюри Н<br>СТНИКА ФИНА     | Поиск по<br>КОНКУР<br>Ювости              | айту<br>С НО<br>Сооб         | ВОСТИ И<br>щения    поиск | РАНЕВСКАЯ Ф.               |
|        | Всеросси<br>Восг<br>Россо<br>Главная / Личный кабинет р<br>ПРЕДСТАВЛЕН<br>+ Добавить участника | ийский профессио<br>ИПТАТЕЛЬ<br>ИИ 2020<br>УЧАСТНИИ<br>Регионального коорди<br>НИЕ МАТЕР | ональный конкурс<br>Года<br>КИ (натора<br>РИАЛОВ УЧА       | Кюри Н<br>СТНИКА ФИНА     | Поиск по<br>КОНКУР<br>Овости              | сайту<br>С НО<br>Сооб<br>РСА | ©<br>ВОСТИ И<br>щения     | PAHEBCKAR Ф.               |

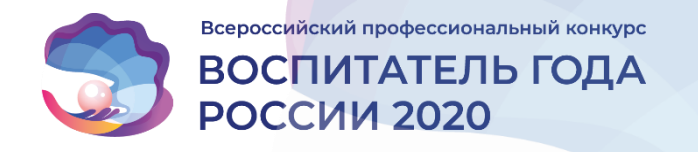

| 5                | Всероссийский профессиональный конкур<br>Воспитатель Года<br>России 2020                                        | с<br>Поиск по сайту<br>КОНКУРС НОВОСТИ                                                                                           | Этененски ст   |
|------------------|----------------------------------------------------------------------------------------------------|----------------------------------------------------------------------------------------------------|----------------|
| taavat i he<br>1 | УЧАСТНИКИ<br>мый кабинет регионального коордичатора / добиелении<br>Еmail *<br>Фамилия *<br>Имя *<br>Отчество * | Жюри Новости Сообщения<br>е участника                                                                                            |                |
| 2                | Добавить/най<br>Поограмма                                                                                       | ТИ ПОЛЬЗОВАТЕЛЯ И СОЗДАТЬ УЧАСТНИКА                                                                                              |                |
|                  |                                                                                                    | таника: усланданскоми<br>Горячая линия по вопросам подготовки и<br>проведения заключительного этапа конкурса:<br>8-800-200-91-85 | Copyright 2020 |

#### ШАГ 2

После нажатия на кнопку **«+ ДОБАВИТЬ УЧАСТНИКА»** открывается страница «ДОБАВЛЕНИЕ УЧАСТНИКА». На данной странице необходимо заполнить поля «E-mail», «Фамилия», «Имя» и «Отчество» и нажать кнопку **«ДОБАВИТЬ/НАЙТИ ПОЛЬЗОВАТЕЛЯ И СОЗДАТЬ УЧАСТНИКА».** 

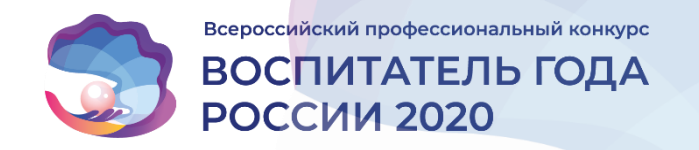

### ШАГ 3

Необходимо заполнить следующие поля (ФИО и адрес электронной почты уже заполнены в соответствии с **Шагом 2**):

Необходимо проверить корректность введённой информации, обязательно должен быть проставлен чекбокс «АКТИВНА» (значок ∨ в поле «Активна» – №4 на рисунке). Если чекбокс не проставлен, то пользователь не сможет войти в ЛК, внести необходимую информацию и принять участие в конкурсе в текущем году.

Нажать кнопку «ДОБАВИТЬ УЧАСТНИКА».

| Населённый пункт * | Активна 4       |          |
|--------------------|-----------------|----------|
| Имя *              | Роман           | <b>v</b> |
| Отчество *         | Сергеевич       |          |
| Фамилия *          | Орлов           |          |
| Место работы *     |                 | 0        |
| Должность *        |                 | 3        |
| Email *            | Orlan25@ya.ru   |          |
| ДОБАВИ             | ІТЬ УЧАСТНИКА 5 |          |

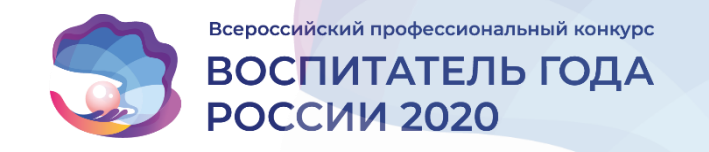

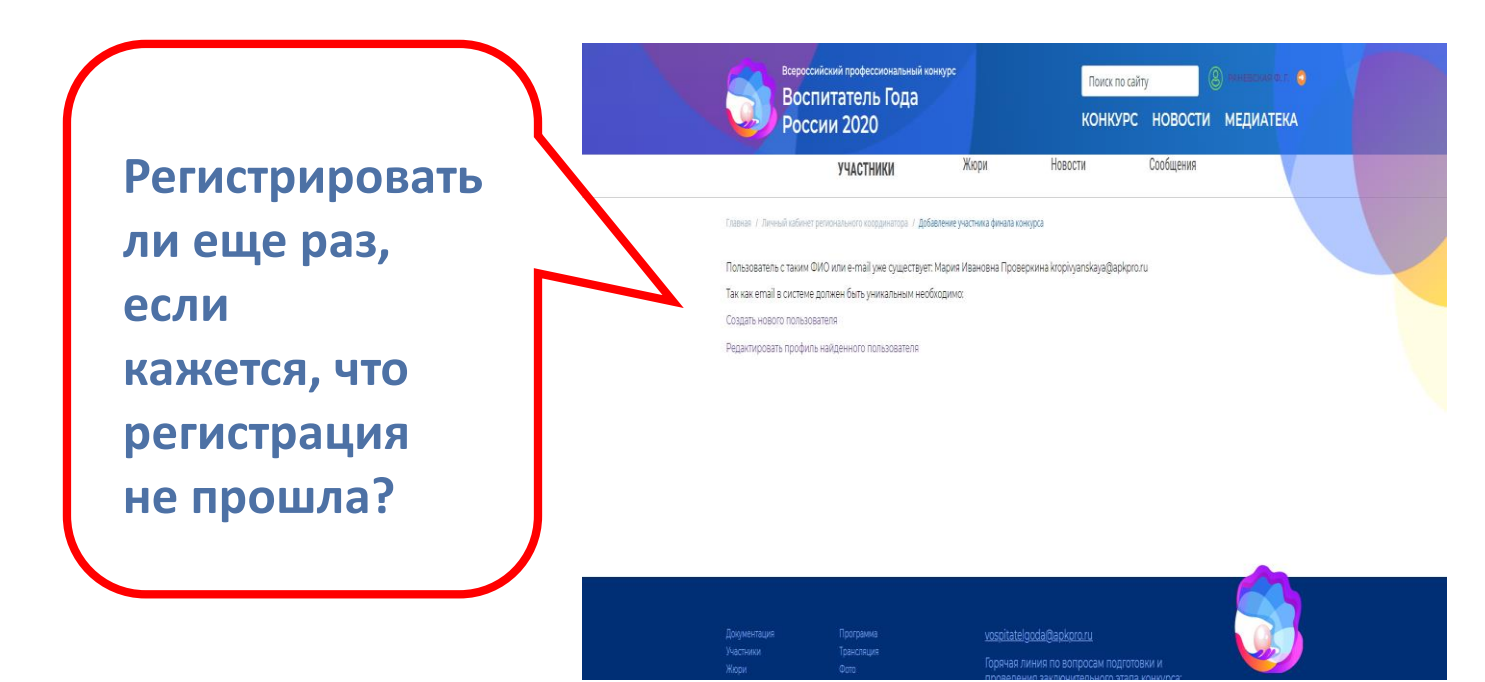

Если пользователь с такими фамилией, именем и отчеством или e-mail уже существует, Вы получите сообщение об этом. Система регистрации на сайте Конкурса предложит Вам такие варианты, как:

- Создать нового пользователя
- Редактировать профиль
  найденного пользователя.

## Как заменить участника?

Перейти в карточку участника, снять чекбокс «АКТИВНА» и нажать кнопку «СОХРАНИТЬ».

У текущего пользователя:

Меняется статус с «Участник конкурса» на «Кандидат»; убирается «Год участия»;

После этого можно зарегистрировать нового участника через функцию «+ ДОБАВИТЬ УЧАСТНИКА».

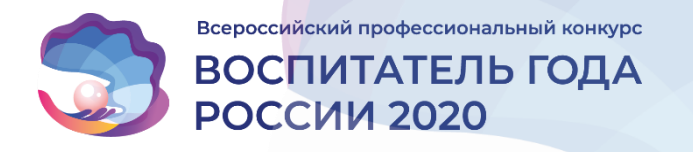

## Представление материалов участника

#### ШАГ 4

Участник отображается в ЛК регионального координатора в списке «ПРЕДСТАВЛЕНИЕ МАТЕРИАЛОВ УЧАСТНИКА ФИНАЛА КОНКУРСА». Участнику проставляется год участия и статус «Участник конкурса».

Для корректировки данных необходимо нажать на **ФИО** участника. Для корректировки доступны все данные, кроме адреса электронной почты («E-mail»).

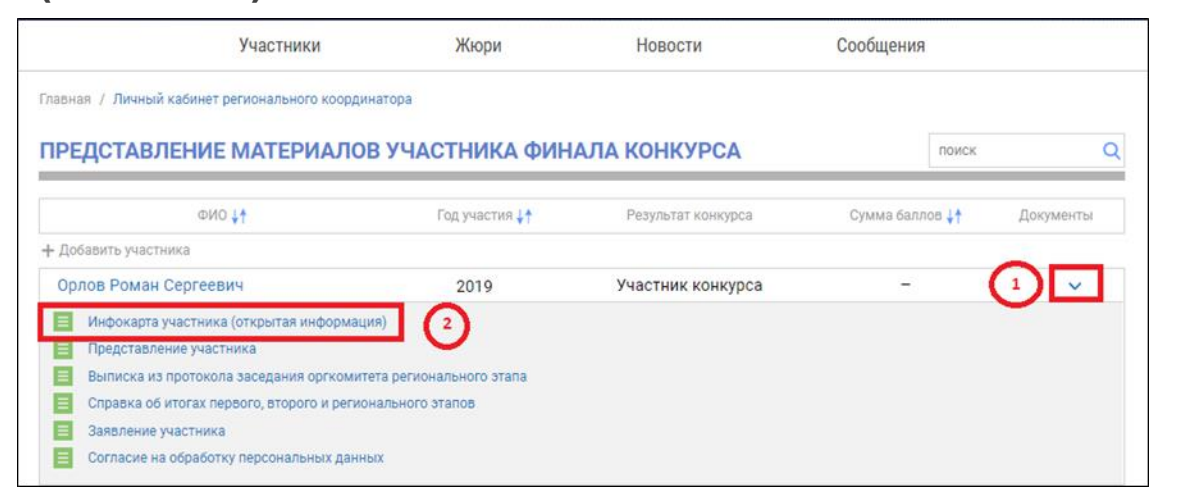

| РЕДСТАВЛЕНИЕ МАТЕРИАЛО         | В УЧАСТНИКА ФИН/ | АЛА КОНКУРСА       | поиск            |           |
|--------------------------------|------------------|--------------------|------------------|-----------|
| ΦΝΟ 👫                          | Год участия ∤ 🕇  | Результат конкурса | Сумма баллов ∤ † | Документы |
| Роман Сергеевич Орлов          | 2019             | Участник конкурса  | -                | $\sim$    |
| Сергей Валерьевич Лебедев      | 2018             | Лауреат конкурса   | 318.41           | $\sim$    |
| Иван Николаевич Горячков       | 2017             | Участник конкурса  |                  | $\sim$    |
| Дмитрий Александрович Стожаров | 2016             | Участник конкурса  |                  | $\vee$    |

#### ШАГ 5

Региональный координатор может посмотреть информационной часть открытую карты, заполненной Участником, Β разделе «ДОКУМЕНТЫ» «Информационная \_ карта (открытая информация)».

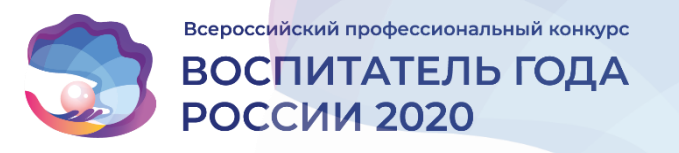

## Размещение документов

ШАГ 6

| • | Представление | участника; |
|---|---------------|------------|
|---|---------------|------------|

- Выписка из протокола заседания оргкомитета регионального этапа;
- Справка об итогах конкурса первого, второго и регионального этапов Всероссийского профессионального конкурса «Воспитатель года России»;
- Заявление участника финала Всероссийского профессионального конкурса «Воспитатель года России», подписанное участником;
  - Согласие участника финала конкурса на обработку персональных данных, подписанное участником.
  - Гарантийное письмо заявителя об оплате командировочных расходов и проживания участника

| УЧАСТНИКИ                                                                                                    | Жюри                                          | Новости                                        | Сообщения                   |
|----------------------------------------------------------------------------------------------------|-----------------------------------------------|------------------------------------------------|-----------------------------|
| Место работы *                                                                                                    | Муниципальное бюдже                           | тное дошкольное образов                        | ательное учреждение         |
| Должность *                                                                                                    | старший воспитатель                           |                                                |                             |
| Email                                                                                                    | kropivyanskaya@apkpro.                        | ru                                             |                             |
| С целью исключения ошибок при оформле<br>документы для предварительной проверки                                   | нии документов участн<br>правильности их запо | ика Конкурса предлага<br>інения оператором Кон | ем Вам разместить<br>«курса |
| Шаблоны документов можно скачать в разд                                                                           | еле Конкурс-Документ                          | зция-Региональному ко                          | оординатору                 |
| Представление участника                                                                                           | Выберите файл Файл не вы                      | бран                                           |                             |
| Выписка из протокола заседания<br>оргкомитета регионального этапа                                                 | Выберите файл Файл не вы                      | бран                                           |                             |
| Справка об итогах первого, второго и<br>регионального этапов Всероссийского<br>конкурса «Воспитатель года России» | <b>Выберите файт</b> ) Файл не вы             | бран                                           |                             |
| Заявление участника                                                                                               | [ Выберите файл] Файл не вы                   | бран                                           |                             |
| Согласие на обработку персональных<br>данных                                                                      | Выберите файл Файл не вы                      | бран                                           |                             |
| Гарантийное письмо заявителя об оплате<br>командировочных расходов и<br>проживания участника                      | (Выберите файл) Файл не вы                    | бран                                           |                             |
|                                                                                                    |                                               |                                                |                             |
|                                                                                                    | СОХРА                                         | нить                                           |                             |
|                                                                                                    |                                               |                                                |                             |
|                                                                                                    |                                               |                                                |                             |

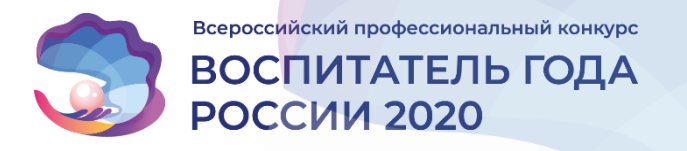

## Размещение документов

С целью исключения ошибок при оформлении документов участника Конкурса документы размещаются **ДЛЯ ПРЕДВАРИТЕЛЬНОЙ ПРОВЕРКИ** правильности их заполнения оператором Конкурса

#### ШАБЛОНЫ ДОКУМЕНТОВ МОЖНО СКАЧАТЬ

на сайте Конкурса в разделе Конкурс-Документация-Региональному координатору:

#### Документация

по проведению финала конкурса «Воспитатель года России» 2020 года

конкурсе «Воспитатель года России» Приказ Минпросвещения России от 16 марта 2020 г. №92 «Об утверждении состава организационного комитета заключительного этапа XI Всероссийского профессионального конкурса «Воспитатель года России» в 2020 году»

🔜 Положение о Всероссийском профессиональном

 Порядок проведения заключительного этапа Всероссийского профессионального конкурса «Воспитатель года России» в 2020 году Участнику финала конкурса

🄜 Информационная карта участника конкурса

🔜 Заявление участника финала конкурса

Согласие участника финала конкурса на обработку персональных данных

Региональному координатору

🔝 Представление участника

Выписка из протокола заседания Оргкомитета регионального этапа Конкурса

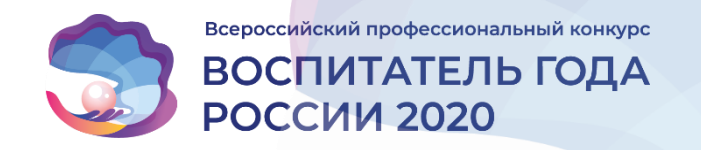

После того, как Вы зарегистрировали участника, он получает **УВЕДОМЛЕНИЕ** о том, что он зарегистрирован, и список его дальнейших действий.

1. Заполнить в личном кабинете информационную карту.

2. Скачать и заполнить шаблон «Согласие участника финала конкурса на обработку персональных данных».

3. Скачать и заполнить шаблон «Заявления участника финала конкурса».

4. Скачать информационную карту и заполнить разделы 7-9 («Контакты», «Документы» и «Личные банковские реквизиты»).

5. Направить в бумажном виде весь пакет документов в орган исполнительной власти Вашего субъекта Российской Федерации, осуществляющий государственное управление в сфере образования.

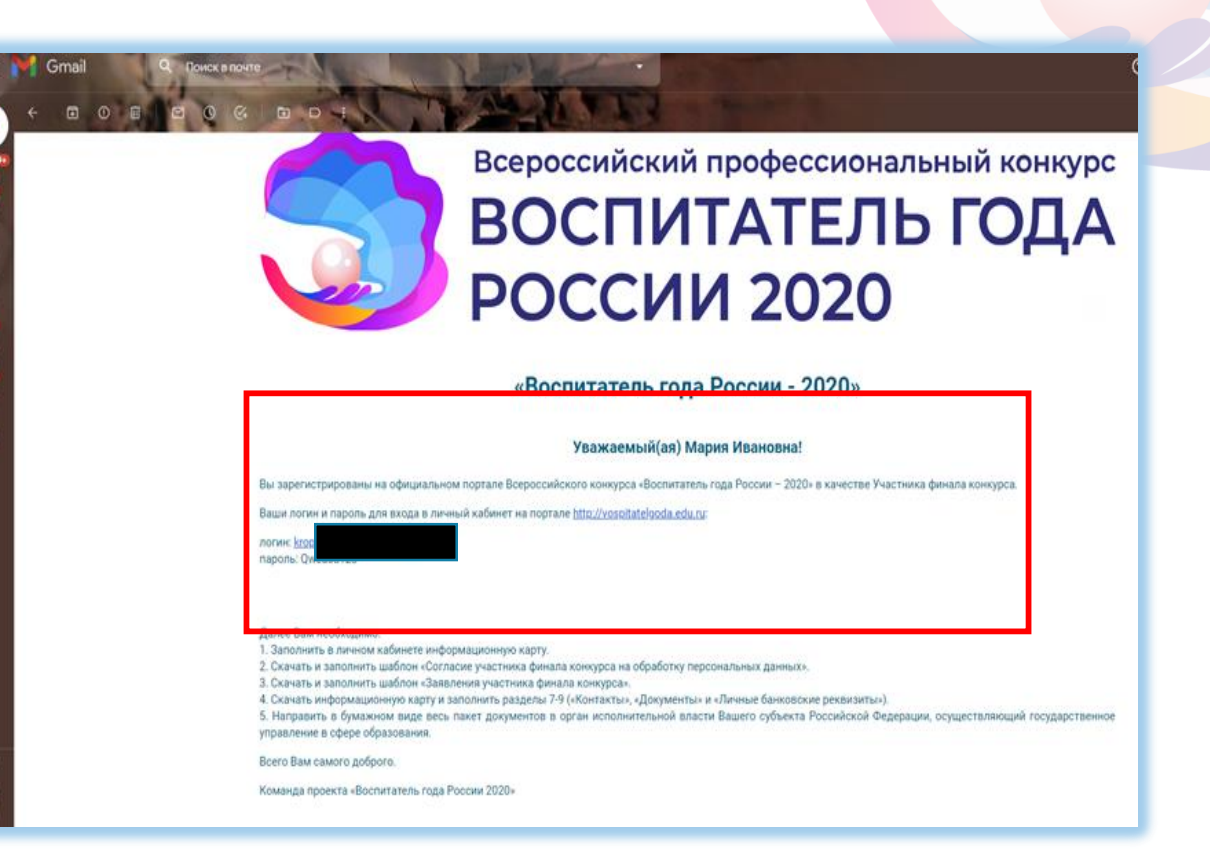

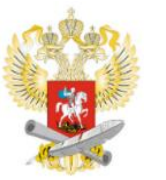

МИНИСТЕРСТВО ПРОСВЕЩЕНИЯ РОССИЙСКОЙ ФЕДЕРАЦИИ

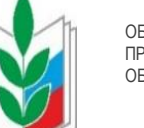

ОБЩЕОРОССИЙСКИЙ ПРОФСОЮЗ ОБРАЗОВАНИЯ

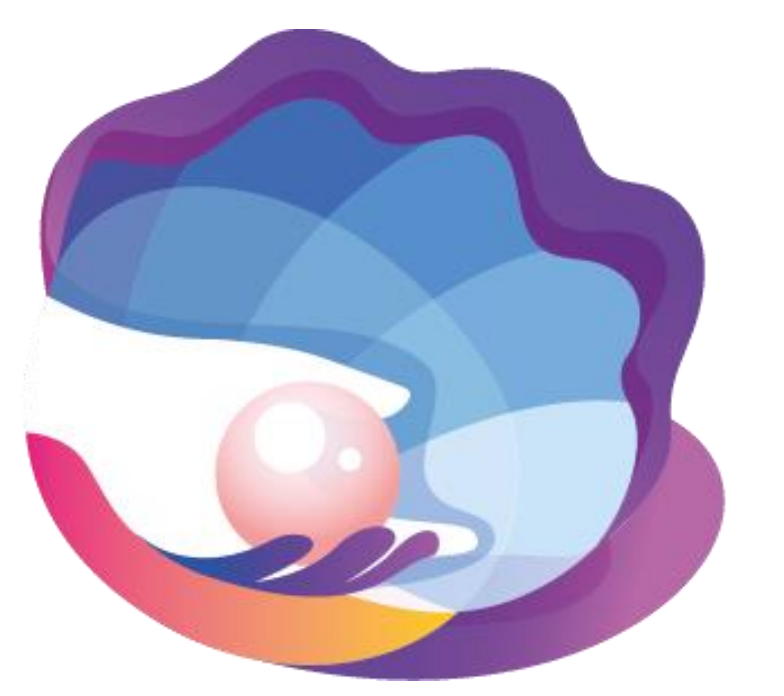

Всероссийский профессиональный конкурс

# ВОСПИТАТЕЛЬ ГОДА РОССИИ 2020

# СПАСИБО ЗА ВНИМАНИЕ!

#### Контакты для связи

vospitatelgoda@apkpro.ru

8-916-163-66-16 – Светлана Олеговна Кропивянская 8-910-439-00-17 – Ксения Владимировна Савченко